## **PER I GENITORI**

Come un genitore prenota un colloquio

Il docente vi invierà alcuni giorni prima un link per le prenotazioni. Il genitore dopo aver fatto accesso a Google cliccherà sul link alla pagina degli appuntamenti, oppure lo copierà e lo incollerà nella barra degli indirizzi di un browser web. Vedrà, subito, visualizzata la pagina di Calendar con gli spazi disponibili per gli appuntamenti.

| mar 4/7 | mer 4/8                                                                                                    | gio 4/9 |
|---------|----------------------------------------------------------------------------------------------------|---------|
|         | Collo<br>Collo<br>Collo |         |

Per prenotare un appuntamento dovrà semplicemente cliccare sopra uno degli spazi disponibili e confermare la prenotazione con **Salva**, come mostrato nell'immagine seguente.

| ma                                           | ar 4/7                                          | mer 4/8                                                                                                    | gio 4/9                                     | ven 4/10                                         |
|----------------------------------------------|-------------------------------------------------|----------------------------------------------------------------------------------------------------|---------------------------------------------|--------------------------------------------------|
| Fissa un a                                   | ppuntamer                                       | Colloqui<br>Colloqui<br>Colloqui<br>Colloqui<br>Colloqui<br>Colloqui<br>Colloqui<br>Colloqui<br>Colloqui<br>Colloqui | -                                           | ×                                                |
| Cosa<br>Quando<br>Chi<br>Dove<br>Descrizione | Colloqui con<br>mer, 8 aprile,<br>Giulio Cesare | i genitori ()<br>3:50PM – 4:00PM                                                                                     | Suggerimen<br>personalizza<br>dell'evento d | to: Puoi<br>re i dettagli<br>opo averlo salvato. |
| 1                                            | Salva A                                         | nnulla                                                                                                    |                                             |                                                  |

L'appuntamento in questo modo risulterà prenotato e lo spazio non sarà più disponibile.

Sia il genitore che il docente riceveranno un'email con tutti gli elementi principali dell'evento prenotato (data, ora, persone interessate, informazioni varie) e un link all'applicazione Google Meet per attivare il video incontro.

| 8<br>mer          | Colloqui con i genitori ()<br>Visualizza su Google Calendar<br>Quando mer 8 apr 2020 3:50PM – 4PM (CEST)<br>Chi | Agenda<br>mer 8 apr 2020<br>Nessun evento precedente<br>3:50pm Colloqui con i genitori ()<br>Nessun evento successivo |
|-------------------|----------------------------------------------------------------------------------------------------|----------------------------------------------------------------------------------------------------|
| Sei stato invita  | ato al seguente evento.                                                                                         |                                                                                                    |
| Colloqui con      | i genitori ()                                                                                                   |                                                                                                    |
| Quando            | mer 8 apr 2020 3:50PM – 4PM Ora dell'Europa                                                                     | centrale - Roma altri dettagli »                                                                                      |
| Informazioni sull | a partecipazione Partecipa Hangouts Meet                                                                        | link a Meet                                                                                                    |
|                   | meet.google.com/tag:kne                                                                                         |                                                                                                    |
|                   | Partecipa tramite telefono                                                                                      |                                                                                                    |
|                   | +1 419-901-8373 (PIN:                                                                                           |                                                                                                    |
| Calendario        |                                                                                                    |                                                                                                    |
|                   | organizzatore                                                                                                   |                                                                                                    |
| Chi               |                                                                                                    |                                                                                                    |

Come avviare un video colloquio

Per **avviare il video incontro** all'ora stabilita, sia il genitore che il docente dovranno cliccare sul link di Meet arrivato per email ( sulla gmail dell'alunno) oppure selezionare il link che troveranno nel proprio calendario in corrispondenza dell'evento ( aprendo Google Calendar sul pc o scaricando l'app per tablet o smartphone ) o, infine, aprire semplicemente Meet e attivare il video incontro già programmato( comparirà nella schermata iniziale). Tutti questi passaggi andranno effettuati ovviamente con l'utente di Google corretto. Per terminare l'incontro sarà sufficiente chiudere la scheda del browser.

Tutti gli incontri programmati saranno disponibili sia all'interno dei calendari sia nelle email di entrambi i partecipanti: docenti e genitori.